Membuat Domain Gratis CO.CC

- 1. Untuk mendaftar domain co.cc , dengan masukkan url berikut http://www.co.cc
- 2. Pada halaman .co.cc masukkan nama domain yang diinginkan, kemudian pilih "**periksa** ketersediaan".

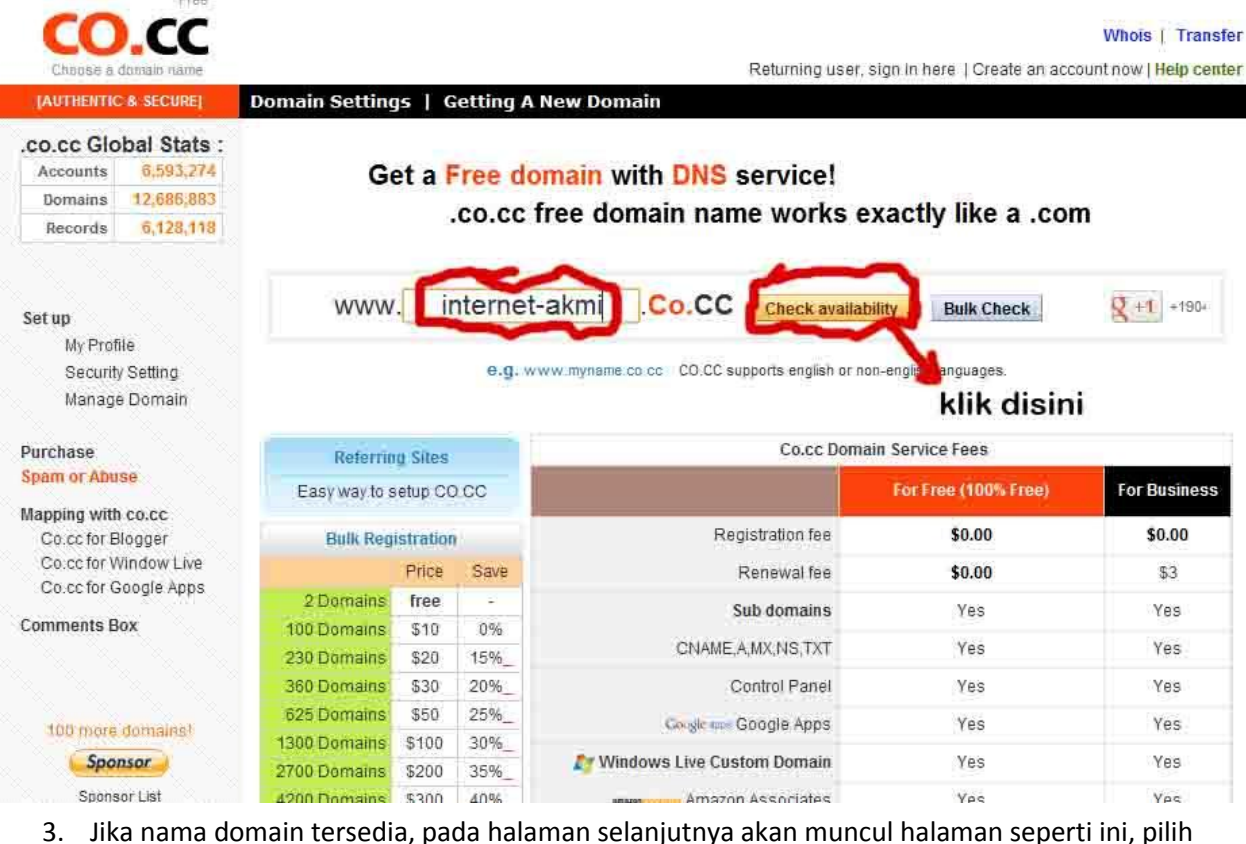

"Lanjutkan ke pendaftaran".

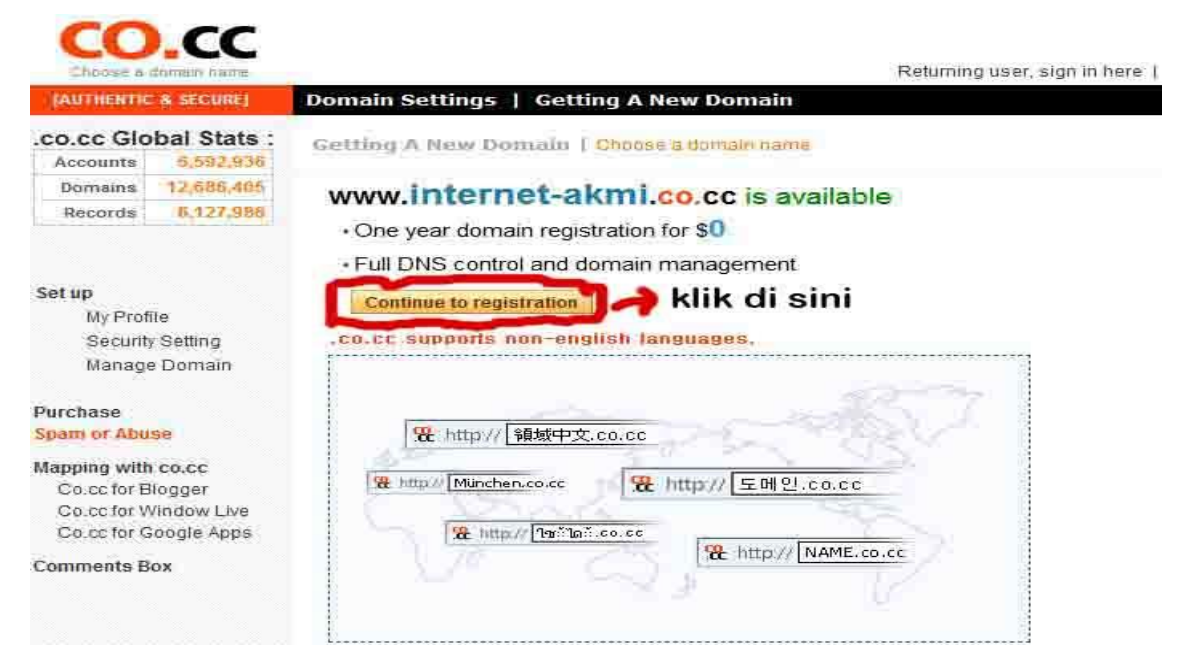

4. Karena kita belum memiliki account maka pilih "buat account baru sekarang".

| <b>CO</b> .cc             | Ganti Bahasa     | Indonesia                  | • |
|---------------------------|------------------|----------------------------|---|
|                           | CO.CC Account    |                            |   |
| Nama Pengguna (Email) : [ |                  |                            |   |
| Kata sandi :              |                  |                            |   |
| veninasi nala .           | 69,730 Glouistin | HA™<br>p spam.<br>d books. |   |
| Anda luna sa              | Sign in          |                            |   |

5. Pada halaman selanjutnya, isi formulir pendaftaran dengan lengkap (terutama yang ada tanda centangnya, wajib untuk diisi).

## Membuat Toko Online CMS Prestashop dengan domain dan Hosting Gratis

| Username (Email)  | / Enter a password                                                          |
|-------------------|-----------------------------------------------------------------------------|
| First name :      | neny 🚽                                                                      |
| Last name :       | triana 🗸                                                                    |
| Birthday          | 15 💌 - March 💌 - 1983 💌 🖉                                                   |
| Email address :   | internetbaturaja@yahoo.co.id                                                |
| Enter a password  | ······································                                      |
| Word Verification | <b>IVETT9</b><br>Type the characters that you see in the pictur<br>the left |

6. Jika masih diminta untuk verifikasi ulang pada pendaftaran, silahkan di isi kembali alamat email dan kata sandi anda, selanjutnya anda pastikan klik "continuo" seperti di bawah ini.

| Email address :     | internetbaturaja@yahoo.co.id               |
|---------------------|--------------------------------------------|
| Retype password: :: |                                            |
| Word Venfication    | Philologus, Deemon                         |
|                     | Ketik dua kata ini.<br>Philologus, peentim |
|                     |                                            |

7. Langkah selanjutnya, anda di minta untuk kelengkapan verifikasi account co.cc dan di minta untuk mengetikan email anda yang sudah anda gunakan untuk mendaftar, dan masukkan alamat email dan password yang sudah anda gunakan untuk mendaftar sebelumnya, Jangan

lupa di isi secara benar Word Verificationnya. Setelah semua sudah selesai jangan lupa klik"Sign in".

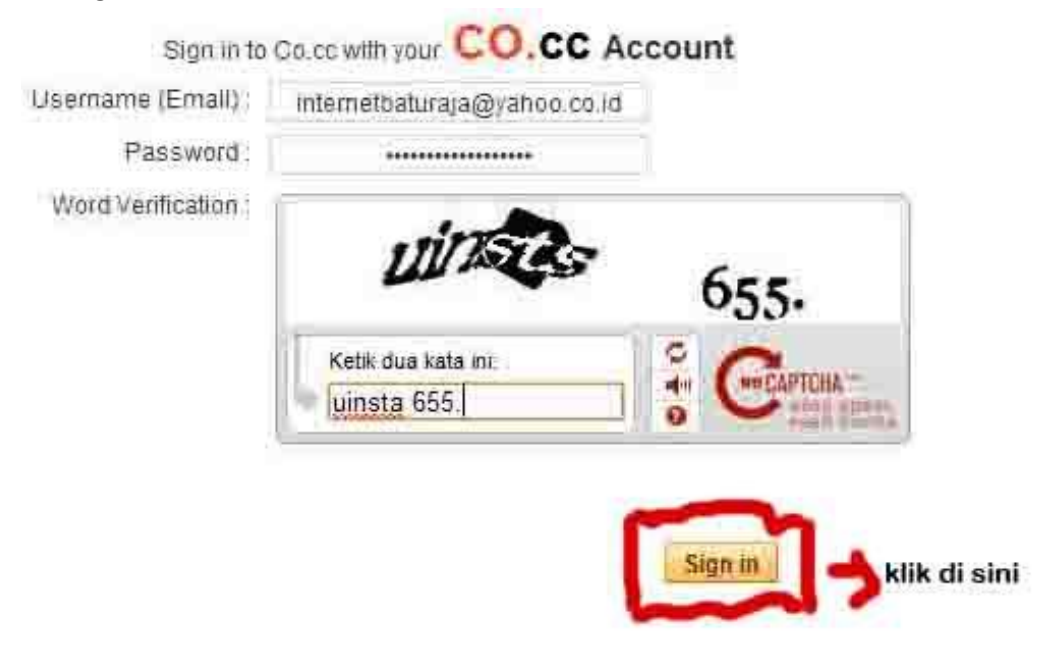

8. Selamat, nama domain Anda sudah terdaftar, nama domain ini akan aktif selama 48 jam, jika dalam kurun waktu tersebut tidak melakukan set up pada domain maka pendaftaran domain di cancel.

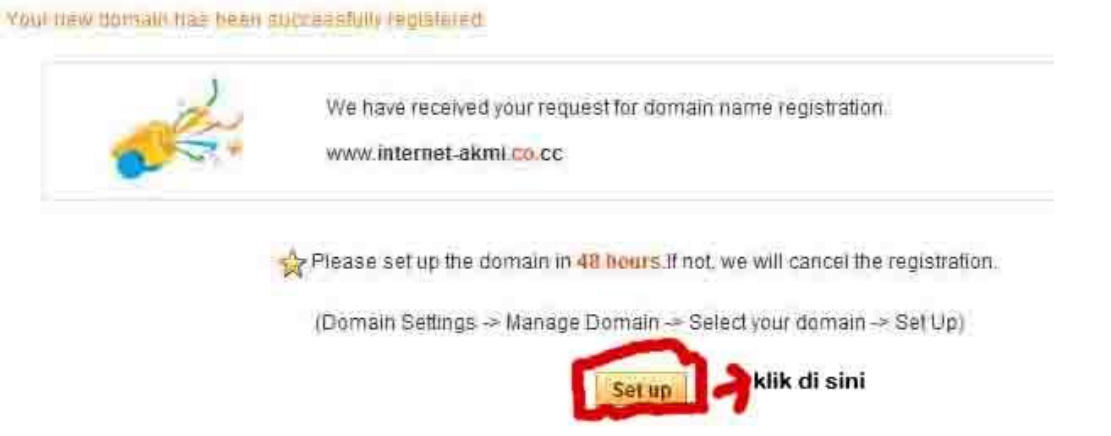

9. ok sekarang anda sudah dapat domain/alamat web gratis. Lanjutkan dengan klik "Setup" maka akan tampil gambar seperti di bawah ini

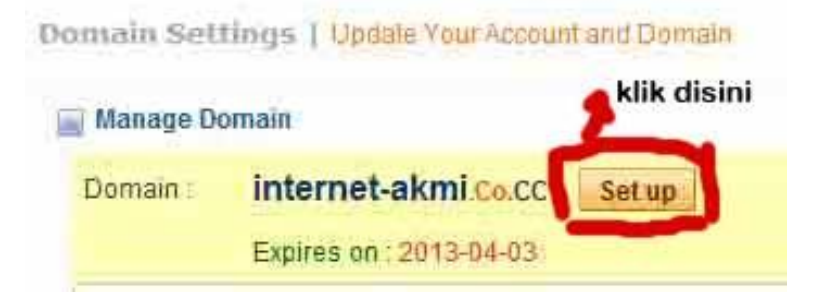

 Tahap selanjutnya, setelah anda mengaktifkan "Setup" untuk Manage Domain, maka anda akan di minta untuk mengisi pilihan nama server (DNS), silahkan anda "klik"Nama Server (DNS). Untuk penempatan file-file anda nantinya pada server.

| Expires on : 2013-04-03                                                                                                    |                    |
|----------------------------------------------------------------------------------------------------|--------------------|
| 1. Name Server (DNS)                                                                                                    |                    |
| Update Name Servers<br>Advanced Service / It can be difficult                                                               | Pilih opsi 1       |
| 2. Zone Record                                                                                                    |                    |
| Edit / Add Zone Records(A, MX, NS, CN,<br>Advanced Service / It can be difficult                                            | AME, TXT)          |
| 3. URL Forwarding                                                                                                    |                    |
| You.co.cc will redirect to your own webs<br>Change your home page address into (<br>Simile Service / It is easy to everyone | ite.<br>Cool ones! |

11. Tahap selanjutnya, anda diminta untuk melengkapi nama server Hosting.

"jangan bingung dulu ya dengan bertanya dari mana dan apa yang akan anda isi pada kolom server 1 dan 2" sampai dengan tahap ini...anda pending dulu untuk co.cc tapi bukan berarti anda menutup web <u>www.co.cc</u>, nah pertanyaannya dari mana anda akan mengisi kolom tersebut, Dan Jawabannya adalah anda bisa menggunakan jasa hosting gratis.

| Domain :          | internet-akmi.co.CC<br>Expires on : 2013-04-03   |                   |  |
|-------------------|--------------------------------------------------|-------------------|--|
| 1. Name           | Server                                           |                   |  |
| Update<br>Advance | Name Servers<br>ed Service / It can be difficult |                   |  |
|                   | Name Server 1 :                                  |                   |  |
|                   | Name Server 2 :                                  | E.                |  |
|                   | (+ Add Mo                                        | ore Name Servers] |  |

12. Tahap selanjutnya, untuk dapat mengisi kolom nama server 1, dan nama server 2. Cara yang paling mudah, Mari anda mendaftar pada hosting gratis. Dengan buka browser dengan alamat <a href="http://www.idhostinger.com">http://www.idhostinger.com</a>.

|                                                            |                                                 |               | Email           | [Pate<br>Buat    | Login ()<br>Akun Lupa Password |
|------------------------------------------------------------|-------------------------------------------------|---------------|-----------------|------------------|--------------------------------|
| Home Hosting Gratis                                        | Site Builder                                    | Afiliasi      | Order Sekarang! | Forum            | Buat account dulu<br>Contact   |
| Hosting<br>Space 2GB, Ba<br>PHP dan MySQ<br>Tanpa iklan at | Gratis<br>Indwidth 1<br>L, Site Bu<br>au banner | 00GB<br>ilder | 60              | Php Ma<br>Zend / | pache                          |

13. Langkah selanjutnya silahkan klik "Buat Akun" dan isilah formulir pendaftaran yang sudah disediakan bagi yang belum memiliki akun di Hostinger.com. Pastikan Verifikasi kata sudah anda isi dengan benar, dan selanjutnya centanglah "saya setuju dengan ketentuan penggunaan layanan. Seperti pada gambar di bawah ini.

| Nama Anda:                 |                              |
|----------------------------|------------------------------|
| neny triana                |                              |
| E-mail Anda                |                              |
| internetbaturaja@yahoo.co. | īd                           |
| Password:                  |                              |
|                            |                              |
| Jlangi Password Anda:      |                              |
| •••••                      |                              |
| Tulis karakter di bawah    | ini:                         |
| x388j                      | Jangan lupa di centang       |
| Cours cotuiu dongon        | Ketentuan Penggunaan Lavanan |

14. Selanjutnya, pada hostinger anda akan mendapatkan pesan "Proses pendaftaran hamper selesai, silahkan cek email anda, sebagai contoh disini email yang digunakan untuk mendaftar yaitu <u>internetbaturaja@yahoo.co.id</u> dan anda diminta untuk klik aktivasi akun di kotak masuk email.

| Profil Saya      | Kontrol Panel                                       | Domain              | Tagihan              | Pengetahuan          | Berita                      | Pusat Bantuan                 | Afiliasi           | Kelua   |
|------------------|-----------------------------------------------------|---------------------|----------------------|----------------------|-----------------------------|-------------------------------|--------------------|---------|
|                  |                                                     |                     | 1                    | 197 - MI             |                             |                               |                    | 4.      |
|                  |                                                     |                     |                      |                      |                             |                               |                    |         |
|                  | company the spectrum                                | and an and a second |                      | and a second         |                             | and the second second         |                    |         |
|                  | DODDDTDCDD DDCDDU                                   |                     |                      |                      | 3000 CO 10 03               |                               |                    |         |
| Proses           | penuananan nampir                                   | selesal, Sildlikal  | I CER EITIAII ANUA I | nternetbaturaja@y    | anou.cu.iu ua               | in kirk paud inik akuvas      | si akun, Jika Anua | a belum |
| Proses<br>meneri | ma link aktivasi aku                                | n, Anda dapat me    | emperbaharui ema     | nil Anda dan meminta | link aktivası ba            | aru pada menu <u>Profil S</u> | aya                | a belum |
| Proses<br>meneri | ima link aktivasi aku                               | n, Anda dapat me    | emperbaharui ema     | ill Anda dan meminta | link aktivası ba            | aru pada menu <u>Profil S</u> | aya                | a belum |
| Proses<br>meneri | ma link aktivasi aku                                | n, Anda dapat me    | amperbaharui ema     | Akun Aktif           | link aktivasi ba            | iru pada menu <u>Profil S</u> | ava                | a belum |
| Proses<br>meneri | pendatarah nampi<br>ima link aktivasi aku<br>Domain | n, Anda dapat me    | Status               | Akun Aktif           | link aktivasi ba            | iru pada menu <u>Profil S</u> | Tindakan           | a belum |
| Proses<br>meneri | penganarah nampi<br>ima link aktivasi aku<br>Domain | n, Anda dapat me    | status               | Akun Aktif           | link aktivasi ba<br>Catatan | iru pada menu <u>Profil S</u> | aya<br>Tindakan    | a belum |

15. Silahkan Email yang digunakan untuk pendaftaran hosting gratis, dengan idhostinger.com.

## Membuat Toko Online CMS Prestashop dengan domain dan Hosting Gratis

| 🚺 🧕 Halo, Nanik 🕶                                 | Sign Out   | Opsi •   | -   Ba | antuan +                                   |                                     | Jadikan Y! Halaman Awal Saya |              | Ponsel   🏦 Y | 'ahoo! |
|---------------------------------------------------|------------|----------|--------|--------------------------------------------|-------------------------------------|------------------------------|--------------|--------------|--------|
| YAHOC                                             |            | L        |        |                                            |                                     | Q. Carl                      | Cari di Mail | Cari di Wel  | ь      |
| APA YANG BARU                                     | EMAIL M    | A SUK (S | 5)     | KONTAK Yahoo! Groups: Con                  |                                     |                              |              |              |        |
| Tulis Pesan 👻                                     |            | Нар      | us     | Balas 🔹 Teruskan Spam 😨 🕶                  | E* 0*                               |                              |              |              |        |
| 📮 Email Masuk                                     | 40         |          |        | DARI                                       | JUDUL                               |                              | TANGGAL V    | Ø            | 2 ★    |
| Draft                                             |            | 四        |        | Hostinger Indonesia                        | Selamat Datang di Idhostinger.com!  | l.                           | 5:55         |              | *      |
| Email Keluar                                      |            | E        |        | Hostinger Indonesia                        | Selamat Datang di Idhostinger.com!  | l                            | 5:55         |              | +      |
|                                                   | -          | 17       |        | Yahoo! Groups                              | Yahool Groups: Congratulations! You | u created shoppingmaniaku.   | Kamis, 6:40  |              | *      |
| () spam                                           | - <u>m</u> | E        | 0!     | yahoo-account-services-id@cc.yahoo-inc.com | Your Yahoo! password was change     | d                            | Rabu, 21:05  |              | *      |
| 🕎 Sampah                                          | I          | E        | 0!     | Yahoo!                                     | Selamat datang di Yahoo!            |                              | Rabu, 20:58  |              |        |
| <ul> <li>Folder</li> <li>Kontak Online</li> </ul> | +          | Hap      | ous    | Balas 🔹 Teruskan Spam 🖬 🕇                  |                                     |                              | 1            |              |        |

16. Tahapan selanjutnya, silahkan anda klik link yang telah di tunjuk untuk melakukan aktivasi akun anda.1717

| Selamat Datang di Idhostinger.com!                                                                                                    |                                                                                                    |
|----------------------------------------------------------------------------------------------------|----------------------------------------------------------------------------------------------------|
| Halo neny triana ,<br>Terimakasih telah bergabung dengan kami. Si<br><u>http://cpanel.idhostinger.com/auth/confirm/has</u><br>Terimakasih<br>Hostinger Indonesia<br>idhostinger.com | lahkan klik link di bawah Ini untuk melakukan aktivasi akun Anda:<br>h/MzA1MjI1Mjk5<br>klik Link ini ya |
| 🖋 Balas ke Hostinger Indonesia                                                                                                    | Kirim                                                                                                   |

17. Setelah anda melakukan aktivasi akun idhostinger melalui email, maka anda di minta kembali untuk membuat akun pelengkap pada idhostinger.com,.

|                            | Buat sebua                                                  | h Akun Baru            |
|----------------------------|-------------------------------------------------------------|------------------------|
| Hosting plan               | Gratis 💌                                                    |                        |
|                            | Ini adalah paket hosting gratis                             |                        |
|                            | Sava ingin menggunakan domain sava se                       | ndiri                  |
|                            | <ul> <li>Saya ingin menilih subdomain gratis And</li> </ul> | a (disarankan)         |
| Domain www.                | internet-akmi.co.cc                                         |                        |
| Password                   |                                                             |                        |
| 1 435 WOLD                 |                                                             | Buat Password Otomatis |
| Ulangi password            | *****                                                       |                        |
| Tulis karakter dari gambar | tonsifit Harpasa,                                           | Cari kata baru         |
|                            | 424                                                         |                        |
|                            | in stul                                                     |                        |
|                            | Harpasa,                                                    | n klik di sini         |

18. Setelah anda membuat akun idhostinger selesai, anda hanya menunggu beberapa menit, untuk pengaktifan akun anda, jika akun sudah selesai dan telah diaktifkan maka anda aka nada pemberitahuan "akun telah dibuat" di pojok kanan pada layar monitor anda dengan persentase 100%.

| Hosting                       | er                                                        | Pilih bahasa Bahasa in            | donesi 💌 Pilih tema   | Hostin           | iger 💌     | V                                 | රිට           |
|-------------------------------|-----------------------------------------------------------|-----------------------------------|-----------------------|------------------|------------|-----------------------------------|---------------|
| Profil Saya Kontrol Panel     | Domain Tagihan                                            | Pengetahuan Berita                | Pusat Bantuan         | Afiliasi         | Keluar     |                                   |               |
| Akun sedang dibuat. Domain An | da akan aktif setelah 12 jam kar<br>sword yang ditetapkan | ena proses pointing/propagasi DI  | IS yang membutuhkan w | aktu hingga 12 j | am. ×      |                                   |               |
|                               |                                                           | Akun Aktif                        |                       |                  |            |                                   |               |
| Domain                        | Status                                                    | Catatan                           |                       | Tindakan         |            |                                   |               |
|                               | Anda Tida                                                 | k memiliki akun, <u>buat baru</u> |                       |                  |            |                                   |               |
|                               | A                                                         | kun Tidak Aktif                   |                       |                  |            |                                   |               |
| Domain                        | Stat                                                      | us                                | Alasan                | Catatan          | Tindakan   |                                   |               |
| internet-akmi.co.cc           | Sedang memproses                                          | Silahkan tunggu                   | Akun Baru             | ÷                |            |                                   |               |
|                               | © 2011 IdHos                                              | inger.com. All rights reserved.   |                       |                  | Akun telat | <b>dibuat</b><br>100% <u>Liha</u> | ×<br>it Hasil |

19. Langkah selanjutnya, Silahkan Anda cek kembali email yang sudah anda daftarkan pada hosting gratis dengan idhostinger.com." pada kotak masuk pesan" Akun Gratis telah aktif, silahkan di klik

| [ 🥥 Halo, Nanik 👻                 | Sign Out    | Opsi | ÷ į∎ | 3antuan 👻                            |         |                                        | Jadikan Y! Halaman Awal Saya |
|-----------------------------------|-------------|------|------|--------------------------------------|---------|----------------------------------------|------------------------------|
| YAHOC                             | D. MAI      | IL.  |      |                                      |         |                                        | Q. Cari                      |
| APA YANG BARU                     | EMAIL M     | ASUK | (6)  | KONTAK Yahoo! Groups: Con            | Selamat | Datang di Id                           |                              |
| Tulis Pesan 👻                     |             | На   | pus  | Balas 👻 Teruskan Spam                | 0-      | l≣• ◊•                                 |                              |
| 📮 Email Masuk                     | 4 0         |      |      | DARI                                 |         | JUDUL                                  |                              |
| Draft                             |             | E    |      | Hostinger Indonesia                  |         | Akun Gratis Anda Telah Aktif 🥠         | (lik di sini ya              |
| Email Keluar                      |             | 100  |      | Hostinger Indonesia                  |         | Selamat Datang di Idhostinger.com!     |                              |
| Chom                              |             | 100  |      | Hostinger Indonesia                  |         | Selamat Datang di Idhostinger.com!     |                              |
| O sharri                          | ш.<br>      | 10   |      | Yahoo! Groups                        |         | Yahoo! Groups: Congratulations! You of | created shoppingmaniaku.     |
| Sampah                            | Ш           |      | 1    | yahoo-account-services-id@cc.yahoo-i | nc.com  | Your Yahoo! password was changed       |                              |
| Folder                            | +           | 101  | 0!   | Yahoo!                               |         | Selamat datang di Yahoo!               |                              |
| <ul> <li>Kontak Online</li> </ul> |             |      |      | Balan - Tanuskan Snam                | ÷       |                                        |                              |
| Semua kontak sedang o             | ffline saat |      | pus  | Teruskan Spann                       |         |                                        |                              |

20. Setelah anda Buka email seperti pada langkah sebelumnya, maka anda mendapatkan informasiinformasi yang di perlukan untuk langkah setup domain yang sudah anda buat pada co.cc

| APA YANG BARU                                      | EMAIL MA          | SUK (6)                                                            | KONTAK                                                                                               | Yahoo! Groups: Con                                                                                                    | Selamat Datang di Id                                                | Akun Gratis Anda Te                                                                                                    |
|----------------------------------------------------|-------------------|--------------------------------------------------------------------|----------------------------------------------------------------------------------------------------|----------------------------------------------------------------------------------------------------|---------------------------------------------------------------------|----------------------------------------------------------------------------------------------------|
| Tulis Pesan 👻                                      |                   | Hapus                                                              | Balas                                                                                                | - Teruskan Spam                                                                                                    | 🖬 🕶 Cetak 🗘 🕶                                                       |                                                                                                    |
| 🚍 Email Masuk                                      | 3 0               | Akun                                                               | Gratis An                                                                                            | da Telah Aktif                                                                                                    |                                                                     | Tampilkan Di                                                                                                    |
| Draft                                              |                   |                                                                    |                                                                                                    |                                                                                                    |                                                                     | - Compiliate O                                                                                                    |
| Email Keluar                                       |                   | Halo e                                                             | onutriana                                                                                            |                                                                                                    |                                                                     |                                                                                                    |
| 🕖 Spam                                             | W                 | Terima                                                             | kasih telah i                                                                                        | melakukari order paket hos                                                                                            | ting kamil Hosting Anda telah                                       | i aktif dan email ini juga berisi tentang informasi yang Anda butuhkan untuk memulai menggunakan akun Anda.                                                                                                    |
| 📅 Sampah                                           | ш                 | Jika An<br>pointin                                                 | da menggu<br>g dan hal ini                                                                           | nakan domain Anda sewak<br>i biasanya memakan waktu                                                                   | tu melakukan pendaftaran, ma<br>I hingga 48 jam. Selama prose       | iaka perlu diingat bahwa domain Anda Ildak bisa langsung diakses di Internet. Proses ini disebut dengan <mark>propagansi atau</mark><br>es ini berlangsung, website serta email Anda Iidak akan berfungsi dengan baik. |
| Folder                                             | +                 | Inform                                                             | asi Akun An                                                                                          | da                                                                                                    |                                                                     |                                                                                                    |
| <ul> <li>Kontak Online</li> </ul>                  |                   | Domai                                                              | n: internet-al                                                                                       | kmi.co.cc                                                                                                    |                                                                     |                                                                                                    |
| Semua kontak sedang o<br>ini                       | ffine saat        | Alamat<br>Detail I                                                 | IP: 31.170.1<br>Login Kontro                                                                         | l64.49<br>ol Panel                                                                                                    |                                                                     |                                                                                                    |
| Tampilkan Kontak P                                 | opuler            | Passw                                                              | ord:                                                                                                 | netoaturaja@yanoo.co.id                                                                                               |                                                                     |                                                                                                    |
| <ul> <li>Teman Facebook</li> </ul>                 | ~ ~               | URL K                                                              | ontrol Panel<br>asi Server                                                                           | http://cpanel.idhostinger.co                                                                                          | m                                                                   |                                                                                                    |
| Anda telah sign out dari<br>Chat. Kilk 💉 untuk sig | Facebook<br>n.in. | Nama<br>IP Servi                                                   | Server, serve                                                                                        | er1.idhostinger.com<br>64.16                                                                                          |                                                                     |                                                                                                    |
| ★ Aplikasi                                         | 0                 | lie                                                                | on o title t                                                                                         | non paga                                                                                                    | baru ini, Anda harus m                                              | nelakukan update nameserver berikut pada halaman kontrol panel domain Anda.                                                                                                    |
| •• Flickr                                          |                   | Names                                                              | server 1: ns1<br>server 2: ns2                                                                       | idhostinger.com 31.170.16<br>idhostinger.com 64.191.1                                                                 | 53.241                                                              |                                                                                                    |
| A Motif                                            |                   | Names<br>Names                                                     | server 3. ns3<br>server 4: ns4                                                                       | Lidhostinger.com 173.192<br>Lidhostinger.com 83.170.93                                                                | 183.247 Digunakan<br>3.81                                           | n untuk setup domain                                                                                                    |
|                                                    |                   | Anda d<br>Hostna<br>Hostna<br>Userna<br>Passw<br>Ingat A<br>Pengal | apat mengg<br>ime FTP ser<br>ime FTP: ftp.<br>ame FTP: u7<br>ord FTP:<br>inda harus r<br>turan Email | unakan salah satu alamat<br>mentara: 31.170.164.49<br>internet-akmi.co.cc<br>16156739<br><br>meng-unggah website Anda | berikuf untuk mengatur websit<br>a pada folder <b>public_html</b> ! | ite Anda.                                                                                                    |

21. Pada tahapan ini, anda diminta kembali untuk membuka kembali browser <u>http://co.cc</u>, yang nama domainnya sudah anda buat sebelumnya, untuk lebih jelasnya coba anda cek lagi pada tutorial no.11.

Catatan : Untuk pengisian nama server 1 s/d nama server 4, dapat anda lihat pada email. Anda bisa lihat pada NO. 20 diatas.

| Domain :          | internet-akmi                            | Co.CC                               |
|-------------------|------------------------------------------|-------------------------------------|
|                   | Expires on : 2013-                       | 04-03                               |
| 1. Name           | Server                                   |                                     |
| Update<br>Advance | Name Servers<br>ed Service / It can be ( | fifficult                           |
|                   | Name Server 1                            | ns1.idhostinger.com                 |
|                   | Name Server 2                            | ns2.idhostinger.com                 |
|                   | la la la la la la la la la la la la la l | (+ Add More Name Servers) Tambahkan |

| Manage Don          | nain                                                                                                    |                                                                                              |
|---------------------|----------------------------------------------------------------------------------------------------|----------------------------------------------------------------------------------------------|
| Domain :            | internet-akmi.Co.CC<br>Expires on : 2013-04-03                                                                                                    |                                                                                              |
| 1. Name :<br>Update | Server                                                                                                    |                                                                                              |
| Advance             | And Service / It can be difficult          Name Server 1 :       ns1.idhostinger.com         Name Server 2 :       ns2.idhostinger.com         Name Server 3 :       ns3.idhostinger.com         Name Server 4 :       ns4.idhostinger.com | untuk pengisian nama server<br>bisa di cek pada email ketika<br>akun idhostinger telah aktif |
| Any<br>(It n        | [+ Add More Name Servers]<br>changes may take up to 48 hours to update through<br>hay take up to 48 hours for any changes to take effect in<br>Set up                                                                                      | out the Internet.<br>your user account.)<br>Klik disini ya                                   |

22. Setelah anda melakukan Set Up pada domain co.cc selesai, lihat pada gambar dibawah ini.

| Choose a domain name | Domain Settings   Get  | ting A New Do      | internetbat | turaja@yahoo   | .co.id (?)   Sign out   Creat | e an account now   Help cent |
|----------------------|------------------------|--------------------|-------------|----------------|-------------------------------|------------------------------|
|                      | Domain Settings   Upda | ate Your Account a | nd Domain   |                | Domain :                      | Search                       |
| up                   | Unange Demain          |                    |             |                |                               |                              |
| My Profile           | manage Domain          |                    |             |                |                               |                              |
| Security Setting     | Domain : interne       | t-akmi.co.cc       | Set up      | Delete all rec | ords                          |                              |
| Manage Domain        | Expires o              | n : 2013-04-03     |             |                |                               |                              |
| Delete Domain        | Service Type :         | Name Serve         | er (DNS)    |                |                               |                              |
| Delete Account       | Host                   |                    | TTL         | Ty/Pr          | Value                         |                              |
|                      | internet-akmi.co.cc    |                    | 1 H         | NS             | ns1.idhostinger.com           |                              |
| Domains : 1          | internet-akmi.co.cc    |                    | 1 H         | NS             | ns2.idhostinger.com           |                              |
| ernet-akmi.co.cc     | internet-akmi.co.cc    |                    | 1 H         | NS             | ns3.idhostinger.com           |                              |
| Name Server          | internet-akmi.co.cc    |                    | 1 H         | NS             | ns4.idhostinger.com           |                              |
| Zone Record          | Created on :           | 2012-04-03         |             |                |                               |                              |
| - CNAME              | Last updated on :      | 2012-04-03         |             |                |                               |                              |
|                      |                        |                    |             |                |                               |                              |

23. Proses pembuatan domain co.cc sudah selesai, saat nya anda kembali ke tab idhostinger.com, lihat kembali apakah akun idhostinger juga sudah aktif, lihat pada gambar dibawah ini. Jika ada pesan AKUN AKTIF, sperti gambar dibawah, lanjutkan dengan klik "beralih"

| Host                               | Inger                               | Pi <mark>lih</mark> bahasa     | Bahasa          | a indonesi 💌 🏾 Pilih | n tema Hostinger   |
|------------------------------------|-------------------------------------|--------------------------------|-----------------|----------------------|--------------------|
| Profil Saya Kontrol Pa             | nel Domain Tagihar                  | ) Pengetahuan                  | Berita          | Pusat Bantu          | an Afiliasi Keluar |
| Menu ini memungkinkan Ar<br>Domain | Ida untuk mendaftar, mentransfer da | Domain<br>an mengelola nama do | main yang telal | h terdaftar.         | Tindakan           |
|                                    | Domain                              | Status                         | Catatan         | Tindakan             |                    |
|                                    |                                     |                                |                 |                      |                    |

24. Langkah selajutnya, anda akan mendapatkan control panel pada id hostinger.com, seperti pada gambar dibawah ini.

|                 | Panel Domain        | Tagihan Penge   | Berita              | Pusat Bantuan            | Annasi              |
|-----------------|---------------------|-----------------|---------------------|--------------------------|---------------------|
| 0               | A                   | kun             |                     | 1                        | Informasi Akun      |
| 2               | 7                   | 22              | 2                   | Domain:                  | internet-akmi.co.co |
| Detail          | Memulai             | Upgrade         | Ubah Password       | Alamat 1Pi               | 31.170.164.49       |
| -7              | -7                  |                 |                     | Nama<br>pengguna:        | u716156739          |
| Ubah Tema       | Ubah Bahasa         |                 |                     | Password:                |                     |
|                 |                     |                 |                     | Penggunaan               | 0.02 / 2000 MB      |
|                 | Ð                   | mail            |                     | Dipk.                    |                     |
| a               | -                   |                 |                     | Bandwidth:               | 0.00 / 100000 MB    |
| Keidia Email    | reruckan cmail      | EDIT MA RECORD  | wepman              | Home Root!               | /home/u716156731    |
|                 | 0-                  | malo            |                     | Nama<br>Server:          | server1.idhostinger |
| 100             | Do                  | main            | -                   | IP server:               | 31.170.164.16       |
| Subdomain       | Parkir Domain       | Tambah Domain   | Pengalihan          | Beban<br>Server:         | 5.11                |
|                 | Web                 | site            | -                   | MySQL<br>Server<br>Load: | 0.26                |
| Impor Website   | Imper Database      | Website builder | Penginstal Otomatis | Apache                   | Apache/2.2.14       |
|                 |                     |                 |                     | PHP Versi                | 5.2.14              |
| Statistik       | Pengunjung Terakhir | Halaman Error   |                     | MysqL<br>Upper           | 5.0.91              |
|                 |                     |                 |                     | Diaktifkanz              | 2012-04-03 14:      |
|                 | File                | •               |                     | Statusz                  | - Aktif             |
| Akaes FTP       | Akun PTP            | File Manajer 1  | File Manajer 2      | Paket<br>Hostingi        | Gratis              |
|                 |                     |                 |                     | Pitur Sets               | Gratis              |
| Backup          |                     |                 |                     |                          | Detail Pelanggan    |
|                 |                     |                 |                     | Nama                     | neny triana         |
|                 | Tool Pe             | enting          |                     | tt-mail:                 | internetbaturaj.    |
| Database MySQL  | PhotyAdmin          | Cron Jobs       | Konsel SSH          | Terdaftar<br>pedei       | 2012-04-03          |
|                 |                     |                 |                     | Status                   | 🗸 Aktor             |
| DhS Zone Editor | Into Prip           | Hasil Cron      |                     | Waktu Logit<br>Terakhiri | 24 menit yang I     |
|                 |                     |                 |                     | IP Login<br>Terakhiri    | 182.4.179.6         |
|                 | Tool Pe             | nting           |                     | E-mail:                  | internetbaturaj     |
| Database MySQL  | PhpMyAdmin          | Cron Jobe       | Konzol SSH          | Terdaftar<br>pada:       | 2012-04-03          |
|                 |                     |                 |                     | Status:                  | 🗸 Aktif             |
| DNS Zone Editor | Info PHP            | Heal Cron       |                     | Waktu Login<br>Terakhiri | 24 menit yang la    |
|                 |                     |                 |                     | IP Login<br>Terakhir:    | 182.4.179.6         |
|                 | Lainn               | iya             |                     | Lokasin                  | Indonesia           |
|                 |                     | 2 A             | <b>7</b>            |                          |                     |

25. Untuk Langkah selanjutnya, anda hanya diminta untuk mengaktifkan pengistalan otomatis, seperti pada gambar dibawah ini.

Membuat Toko Online CMS Prestashop dengan domain dan Hosting Gratis

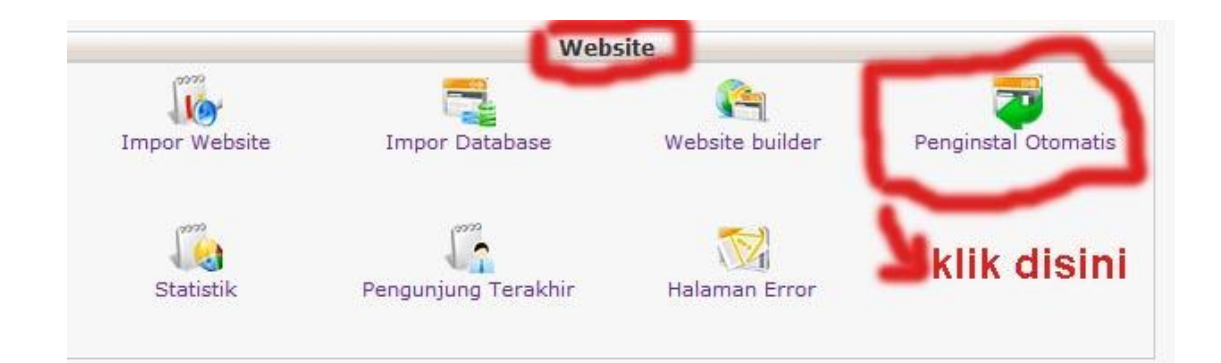

26. Setelah penginstalan otomatis anda pilih, maka akan tampil beberapa pilihan-pilihan, anda hanya tinggal menginstall salah satu dari pilihan yang ada, dalam hal ini saya contohkan, akan menginstall Prestashop, seperti gambar di bawah ini.

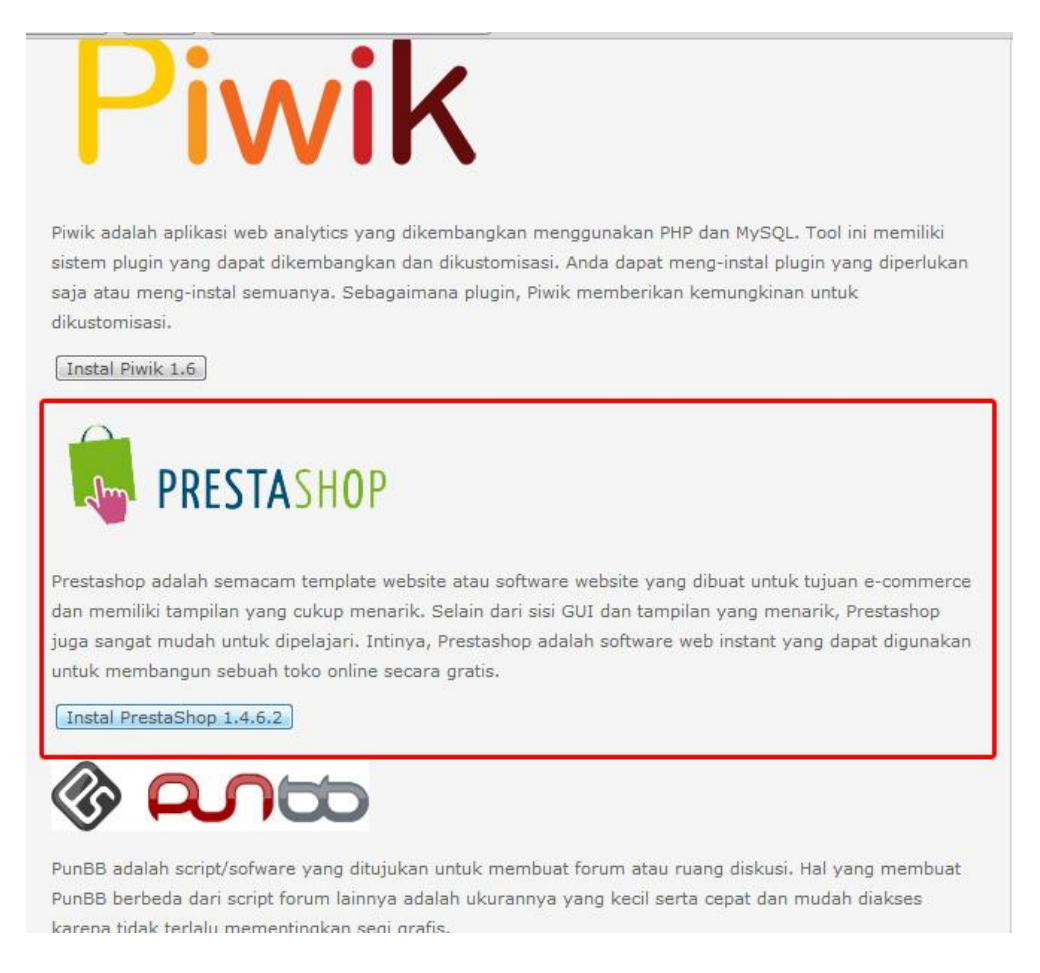

27. Setelah anda selesaikan menginstall prestashop, maka anda akan diminta untuk mengisi kolom password dan nama pengguna, usahakan agar username administrator dan password anda catat bila perlu untuk mengantisipasi, saat anda akan mengelola toko online nantinya dan jika semua telah anda isi dengan lengkap lanjutkan dengan kilik " install Prestashop 1.4.6.2", untuk lebih jelas lihat pada gambar dibawah ini.

| Anda telah                       | memilih untuk menginstal PrestaShop v1.4.6.2                             |
|----------------------------------|--------------------------------------------------------------------------|
| PRESTASH                         | OP                                                                       |
| THESTASH                         |                                                                          |
| Prestashop adalah semacam temp   | olate website atau software website yang dibuat untuk tujuan e-commerce  |
| dan memiliki tampilan yang cukup | ) menarik. Selain dari sisi GUI dan tampilan yang menarik, Prestashop    |
| juga sangat mudah untuk dipelaja | ri. Intinya, Prestashop adalah software web instant yang dapat digunakan |
| untuk membangun sebuah toko o    | nline secara gratis.                                                     |
| Install Ke                       | http://internet-akmi.co.cc/                                              |
| Password administrator           |                                                                          |
| Nama Pengguna Administrator      | naniktriana                                                              |
|                                  |                                                                          |
|                                  | Kembali Instal PrestaShop 1.4.6.2                                        |
|                                  | Isi direktori akan ditimpa. Apakah Anda ingin                            |

28. Proses penginstalan Prestashop 1.4.6.2, bisa di lihat dari pesan yang disampaikan seperti pada gambar berikut ini.

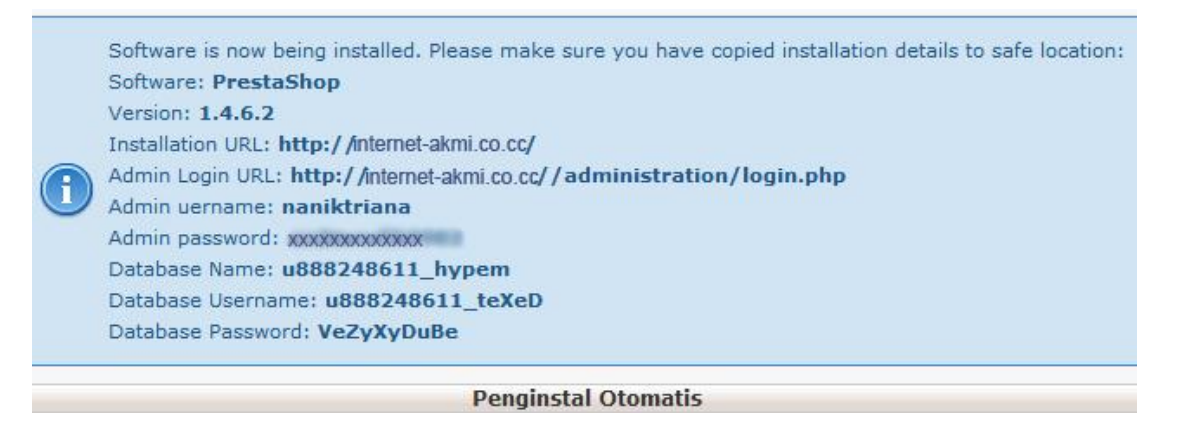

29. Selamattttt semua proses pembuatan akun di <u>http://co.cc</u> selesai dan pembuatan akun di <u>http://idhostinger.com</u> dan juga pengistalan CMS Prestashop juga sudah selesai, maka anda tinggal membuka browser baru, dalam hal ini saya contohkan. Domain yang sudah dibuat sebelumnya yaitu <u>http://internet-akmi.co.cc</u>, silahkan lihat pada gambar dibawah ini.

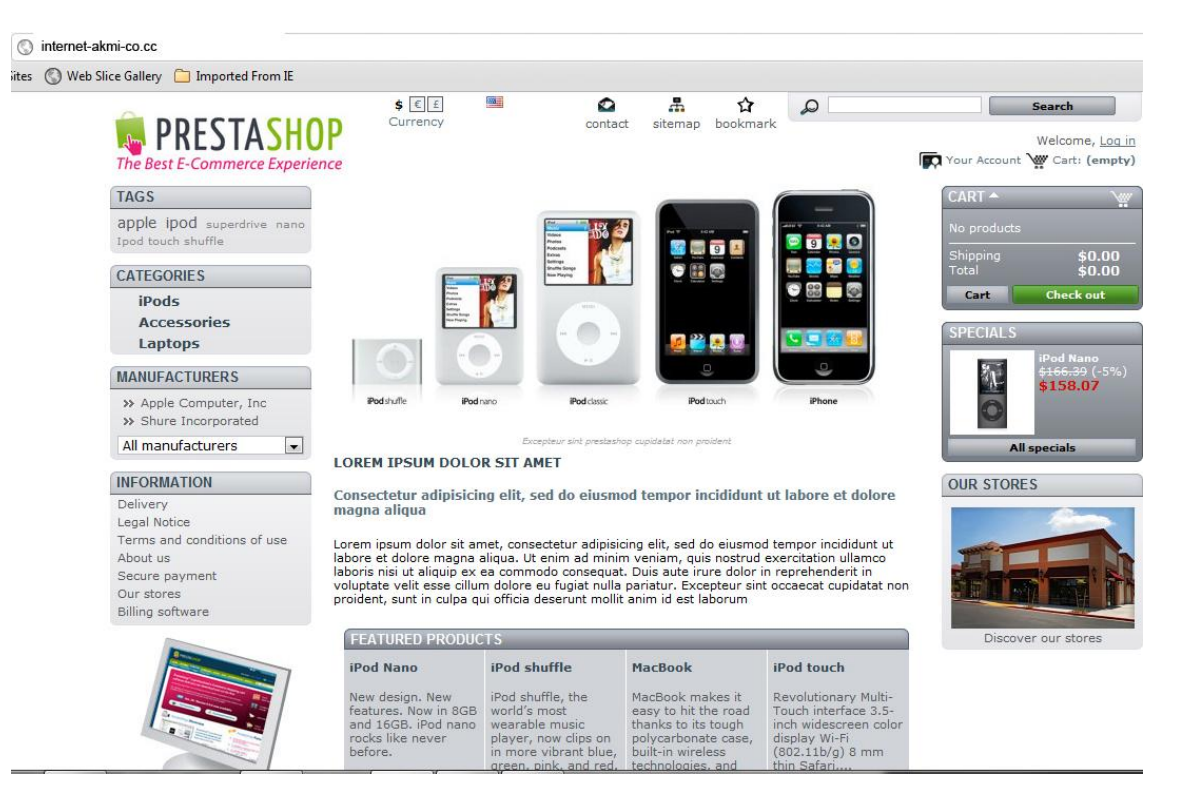

30. Nah sekarang anda hanya tinggal masuk sebagai admin saja, untuk mengelola toko online yang anda miliki yang sudah dibuat. Dalam hal ini saya tinggal ketikkan http://internet-akmi.co.cc/administration. lihat pada gambar dibawah ini. Maka anda akan diminta untuk mengetikkan alamat email dan Password yang sudah anda buat sebelumnya.

| E-mail address:         |  |
|-------------------------|--|
| nany.triana@yanoo.co.id |  |
| Password:               |  |
| Log in                  |  |
| Lost password?          |  |

31. Setelah tadi anda login dengan mengisikan alamat email dan password yang anda punya, maka anda akan di melihat tampilan pada toko online CMS Prestashop anda, dari sini anda dapat mengelola toko online yang anda miliki dengan domain yang sudah anda buat.

| aniktriana [ <u>logout</u> ] - Lihat to                                           | ko - 🧟 Preferens <u>i Saya</u>                                                                                                    | 1                                                                           |                                                             |                     |            |                                              |                                                                       |                |              |
|-----------------------------------------------------------------------------------|----------------------------------------------------------------------------------------------------|-----------------------------------------------------------------------------|-------------------------------------------------------------|---------------------|------------|----------------------------------------------|-----------------------------------------------------------------------|----------------|--------------|
| Catalog 1 Custom                                                                  | ers 🙀 Orders 🛿                                                                                                    | Payment                                                                     | 🐗 Shipping                                                  | ie Stats            | H Modules  | 💼 Employee                                   | s th Preferen                                                         | nces 🗙 Tools   |              |
| odules & Themes Catalo                                                            | a My Account Th                                                                                                    | nemes Posit                                                                 | tions                                                       |                     |            |                                              |                                                                       |                |              |
| Back Office > Mod                                                                 | ules                                                                                                    |                                                                             |                                                             |                     |            |                                              |                                                                       |                |              |
| Tambahkan modul da Tambah modul                                                   | ari komputer saya  <br><mark>I baru</mark>                                                                                                    | ng Tambahkai                                                                | n modul dari Pre                                            | estaShop Add        | ons        |                                              |                                                                       |                | Penc         |
| Modul ini harus berup                                                             | a file zip atau tarbal                                                                                                    | I.                                                                          |                                                             |                     |            |                                              |                                                                       |                |              |
|                                                                                   |                                                                                                    |                                                                             |                                                             |                     |            |                                              |                                                                       |                |              |
| Modul URL                                                                         | http://<br>Download modul lan                                                                                                    | ngsung dari sebi                                                            | Jah situs web.                                              |                     | ile Modul  | Choos                                        | e File No file ch                                                     | nosen          |              |
| Modul URL                                                                         | http://<br>Download modul lan<br>Men-download m                                                                                                    | ngsung dari sebu<br>nodul ini                                               | uah situs web.                                              | 1                   | ile Modul  | Choos<br>Upload mo                           | e File No file ch<br>dul dari komputer A<br>nodul ini                 | nosen<br>Anda. |              |
| Modul URL                                                                         | http://<br>Download modul lan<br>Men-download m                                                                                                    | ngsung dari sebu<br>nodul ini<br>k melihat lebit                            | uah situs web.                                              |                     | File Modul | Upload no                                    | e File ) No file ch<br>dul dari komputer A<br>nodul ini               | hosen<br>Anda. | ]            |
| Modul URL<br>Ada 2 peringatan<br>Membuka semua ta                                 | http://<br>Download modul lan<br>Men-download n<br>Klik di sini untul<br>Semua Modul                                                                                                    | ngsung dari sebu<br>nodul ini<br>k melihat lebih<br>Terpasa                 | uah situs web.<br>I                                         | Diaktif             | File Modul | Choos<br>Upload mo<br>Upload                 | e File No file ch<br>dul dari komputer A<br>nodul ini<br>Semua negara | hosen<br>Anda. | Ulang        |
| Modul URL<br>Ada 2 peringatan<br>Membuka semua ta<br>Terpilih filter : Sen        | http://<br>Download modul lan<br>Men-download n<br>Men-download n<br>Men-downl | ngsung dari sebu<br>nodul ini<br>k melihat lebit<br>Terpasa<br>ng & Dihapus | uah situs web.<br>I<br>ang & Dihapus [<br>- Diaktifkan & Di | Diaktif nonaktifkan | File Modul | Choos<br>Upload mo<br>Upload<br>aktifkan 💌   | e File No file ct<br>dul dari komputer A<br>modul ini<br>Semua negara | nosen          | ]<br>Ulang   |
| Modul URL<br>Ada 2 peringatan<br>Membuka semua ta<br>Terpilih filter : Sen<br>SEO | http://<br>Download modul lan<br>Men-download m<br>Klik di sini untul<br>b Semua Modul - Terpasar                                                                                                    | ngsung dari sebu<br>nodul ini<br>k melihat lebit<br>Terpasa<br>ng & Dihapus | uah situs web.<br>A<br>ang & Dihapus [<br>- Diaktifkan & Di | Diaktif nonaktifkan | File Modul | Choos<br>Upload mo<br>Upload a<br>sktifkan 💌 | e File No file ct<br>dul dari komputer A<br>modul ini<br>Semua negara | nosen          | Ulang<br>1 m |

32. Selamat, sekarang anda bisa menambahkan fitur –fitur toko online dengan CMS Prestashop yang anda miliki, sampai bertemu ditutorial lanjutan.